## ChatGPT и написание кода на языке M Power Query

В мою жизнь вошел ChatGPT! Я даже не знаю, с чем можно сравнить первое впечатление от использования бота. Это прорыв! Пока я обращаюсь к ChatGPT в двух случаях:

- задаю вопросы, которые ранее обращал к Google,
- прошу написать код на языке M Power Query (PQ).

Примеры первого типа можно встретить в комментариях к моим недавним заметкам <u>Онлайн</u> калькулятор статистической мощности G\*Power и <u>Фрэнсис Гальтон. Наследственность таланта, её</u> законы и последствия. Сейчас я опишу, как ChatGPT помог мне сделать робастный<sup>1</sup> запрос на языке M Power Query.

|    | A     | B C        | D      | E    | F       | G            | н      | 1          | J        | K        | L        | M        | N        | 0        | P      | Q          | R          |
|----|-------|------------|--------|------|---------|--------------|--------|------------|----------|----------|----------|----------|----------|----------|--------|------------|------------|
| 1  | Pos 🔫 | ID 🔽 Name  | 👻 BV 🕙 | sv - | Team    | ▼ 33_xMins ▼ | 33_Pts | - 34_xMins | - 34_Pts | 35_xMins | - 35_Pts | 36_xMins | - 36_Pts | 37_xMins | 37_Pts | - 38_xMins | - 38_Pts - |
| 2  | D     | 1 Cédric   | 4.2    | 4.2  | Fulham  | 8            | 0.30   | 1          | 4 0.76   | 1        | 15 0.67  | 1        | 18 0.72  | 2        | 1 0.91 | 1          | 9 0.51     |
| 3  | G     | 2 Leno     | 4.6    | 4.6  | Fulham  | 88           | 3.26   | ٤          | 37 6.08  | ٤        | 36 3.63  | 8        | 36 3.49  | 8        | 7 3.74 | 8          | 6 3.04     |
| 4  | м     | 3 Xhaka    | 4.9    | 4.9  | Arsenal | 59           | 1.73   | 7          | 2 2.70   | 7        | 2 2.35   | 6        | 58 2.51  | 6        | 9 2.80 | 7          | 0 2.88     |
| 5  | М     | 4 Elneny   | 4.1    | 4.1  | Arsenal | C            | 0.00   |            | 0 0.00   |          | 0 0.00   |          | 0 0.00   |          | 00.00  |            | 0 0.00     |
| 6  | D     | 5 Holding  | 4.2    | 4.2  | Arsenal | 66           | 1.32   | 5          | 8 2.35   | 5        | 53 1.62  | 4        | 10 1.50  | 3        | 1 1.51 | 2          | 5 1.26     |
| 7  | м     | 6 Partey   | 4.7    | 4.7  | Arsenal | 69           | 1.96   | 6          | 57 2.39  | 6        | 56 2.08  | 6        | 57 2.34  | 6        | 6 2.55 | 6          | 6 2.56     |
| 8  | М     | 7 Ødegaard | 6.7    | 6.7  | Arsenal | 82           | 3.04   | 7          | 9 4.27   | ٤        | 30 3.58  | 7        | 79 4.17  | 7        | 7 4.56 | 7          | 6 4.66     |
| 9  | D     | 8 Tierney  | 4.6    | 4.6  | Arsenal | 23           | 0.67   | 2          | 22 1.10  | 2        | 25 0.96  | 2        | 24 1.11  | 2        | 7 1.47 | 2          | 4 1.39     |
| 10 | М     | 9 Pépé     | 5.3    | 5.3  | Arsenal | C            | 0.00   |            | 0 0.00   |          | 0 0.00   |          | 0 0.00   |          | 00.00  |            | 0 0.00     |
| 44 | -     | 40 141-14- | E 0    | 5.0  | A       | 0.7          | 4 75   | 1          | 1 3 40   | 11 50-   | 10 3 55  | -        | 10 2 04  | 7.       |        | -          | F 3.04     |

Рис. 1. Загрузка CSV-файла в умную таблицу

Мы с сыном играем в <u>Fantasy Premier League</u>. Моя роль заключается в подготовке статистических данных для поддержки принятия решений. В частности, я использую данные с сайта <u>fplreview</u> (некоторые функции доступны только за плату). Прогноз выступления игроков на ближайшие восемь туров можно выгрузить в CSV-файл. Самое простое – загрузить его в Excel с помощью PQ (Данные –> Из текстового/ CSV-файла, см. рис. 1).

Чтобы данными было удобно пользоваться, я их преобразовывал в PQ и загружал в модель данных, а далее на лист Excel в виде сводной таблицы:

| A    | В                | С      | D     | E      | F     | G     | н       | 1       | J | K    | L    | M   | N          | 0    | Ρ  |
|------|------------------|--------|-------|--------|-------|-------|---------|---------|---|------|------|-----|------------|------|----|
|      |                  |        |       |        |       |       |         |         |   |      |      |     |            |      |    |
| ID – | ↓ Name           | Team 👻 | Pos - | Cost → | Pts33 | Min33 | FullPts | FullMin |   | Pos  |      |     |            | SE S | 2  |
| 318  | Haaland          | MCI    | FWD   | 12,1   | 5,9   | 77    | 46,2    | 429     |   | _    |      |     |            |      |    |
| 283  | Salah            | LIV    | MID   | 12,9   | 5,9   | 83    | 44,8    | 475     |   | DEF  | FW   | DG  | KP         | MID  |    |
| 335  | Rashford         | MUN    | MID   | 7,1    | 4,2   | 70    | 41,2    | 442     |   |      |      |     |            |      |    |
| 333  | Fernandes        | MUN    | MID   | 9,5    | 4,3   | 84    | 38,6    | 490     |   | Team |      |     |            | že S | Z  |
| 116  | Mac Allister     | BHA    | MID   | 5,5    | 4,9   | 82    | 37,4    | 457     |   |      |      |     |            | 1    |    |
| 124  | Mitoma           | BHA    | MID   | 5,6    | 4,8   | 84    | 37,2    | 475     |   | ARS  | AVL  | . В | НА         | BOU  |    |
| 301  | De Bruyne        | MCI    | MID   | 12,1   | 4,6   | 74    | 36,9    | 405     |   | BRE  | CHE  | E C | RY         | EVE  |    |
| 107  | March            | BHA    | MID   | 5,2    | 4,7   | 85    | 35,6    | 476     |   | ELU. | 1.55 |     | <b>E</b> 1 |      | ň  |
| 303  | Mahrez           | MCI    | MID   | 7,3    | 4,1   | 63    | 32,8    | 347     |   | FUL  | LEE  |     | 21         | LIV  |    |
| 285  | Alexander-Arnold | LIV    | DEF   | 7,4    | 4,2   | 84    | 32,5    | 477     |   | MCI  | MU   | N N | EW         | NFO  |    |
| 102  | Steele           | BHA    | GKP   | 3,9    | 4,0   | 87    | 32,4    | 511     |   | SOLL | TOT  |     | ин         | WOL  | ī. |
| 307  | Ederson          | MCI    | GKP   | 5,4    | 3,7   | 88    | 31,9    | 522     |   | 300  | 101  |     | /110       | WOL  |    |
| 106  | Dunk             | BHA    | DEF   | 4,7    | 4,3   | 87    | 30,8    | 504     |   |      |      |     |            |      | _  |
| 427  | Kane             | TOT    | FWD   | 11,6   | 5,3   | 86    | 30,6    | 489     |   | Cost |      |     |            | ¥∃ ∖ | ×  |
| 104  | Groß             | BHA    | MID   | 5,4    | 3,7   | 78    | 30,5    | 451     |   | 2.8  | 3.0  | 4   |            | 1 1  |    |
| 586  | Estupiñán        | BHA    | DEF   | 4,8    | 4,3   | 83    | 30,4    | 470     |   | 3,0  | 3,5  | -   |            | r, ± | 1  |
| 305  | Grealish         | MCI    | MID   | 7,2    | 3,5   | 65    | 29,3    | 384     |   | 4,2  | 4,3  | 4,4 | 4          | 1,5  |    |
| 327  | De Gea           | MUN    | GKP   | 5      | 3,4   | 89    | 29,3    | 520     |   | 4.6  | 4.7  | 4.8 |            | 1.9  |    |
| 594  | Isak             | NEW    | FWD   | 6,7    | 4,0   | 67    | 28,8    | 393     |   | 1,0  |      |     |            |      |    |
|      |                  |        |       |        |       |       |         |         |   | 5    | 51   | 5 2 |            | 2    |    |

## Рис. 2. Те же данные после обработки

Поскольку имена столбцов в CSV-файле меняются от тура к туру, запросы PQ «ломались», и мне приходилось заново импортировать данные и настраивать таблицы. Я создал запрос, который обращался к столбцам не по их именам, а по позиции в таблице. Поскольку я не очень опытный пользователь, то решил задачу с привлечением экспертов с форума <u>planetaexcel</u>.

<sup>&</sup>lt;sup>1</sup> Робастность — способность чего-либо (например, статистической модели, программного кода, системы или процесса) сохранять работоспособность и стабильность в условиях изменений или ошибок. Например, робастная статистическая модель будет продолжать давать точные прогнозы, даже если в данных появятся выбросы или искажения. Робастный код будет успешно обрабатывать данные, даже если в них будут пропущенные значения. — Здесь и далее примечания написаны с использованием ChatGPT.

## #"Добавлен пользовательский объект1" = Table.AddColumn(

#"Переименованные столбцы", "FullPts",

each Record.FieldValues(\_){5}+
Record.FieldValues(\_){7}+
Record.FieldValues(\_){9}+
Record.FieldValues(\_){11}+
Record.FieldValues(\_){13}+
Record.FieldValues(\_){15}+
Record.FieldValues(\_){17}+
Record.FieldValues(\_){19}

),

Нерешенной осталась одна проблема. Когда сезон приближается к концу, остается менее 8 туров, и fplreview выдает прогноз лишь на оставшиеся туры. Год назад я не стал заморачиваться, и просто менял код от тура к туру... постепенно убирая по одному слагаемому с конца.

Сегодня мне захотелось решить эту проблему. О языке M с тех пор я узнал чуть больше, но всё же написать код с нуля не получилось. Я обратился к ChatGPT. Далее привожу мои вопросы и его ответы. Мои замечания набраны с отступом.

# Bonpoc 1

У меня есть список имен столбцов таблицы. Список называется ClmnMin. Как мне создать новый столбец в таблице, в котором будут суммироваться значения столбцов с именами из ClmnMin?

**Ответ.** Для создания нового столбца в таблице, в котором будут суммироваться значения столбцов с именами из списка ClmnMin в Power Query на языке M, можно использовать функцию "Table.AddColumn" в сочетании с функцией "List.Sum" и функцией "Record.SelectFields".

Пример. Предположим, у нас есть таблица, и список ClmnMin содержит имена столбцов, которые мы хотим суммировать. Мы хотим создать новый столбец "Сумма", в котором будут содержаться суммы значений из всех столбцов с именами из списка ClmnMin.

- Выберите таблицу и откройте редактор запросов (Query Editor).
- На вкладке "Добавить столбец" ("Add Column") выберите опцию "Создать столбец на основе формулы" ("Custom Column").
- Введите название нового столбца, например "Сумма".
- Введите формулу для суммирования значений из столбцов с именами из списка ClmnMin:

# Код 1

```
= Table.AddColumn(
#"Шаг предыдущего этапа",
```

```
"Сумма",
```

```
each List.Sum(Record.SelectFields(_, ClmnMin))
```

```
)
```

Привожу картинку с кодом из диалога. Обратите внимание на цветовую разметку:

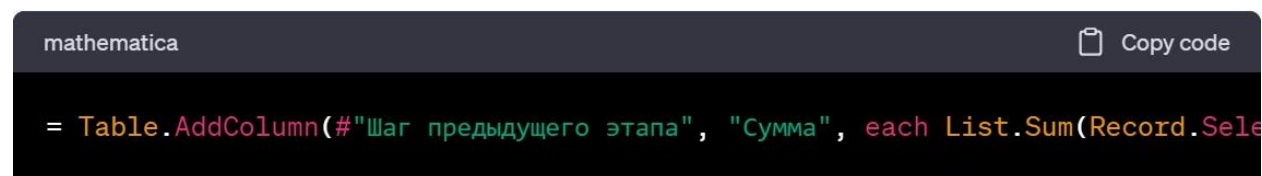

Где #"Шаг предыдущего этапа" — ссылка на предыдущий этап запроса, т.е. на исходную таблицу, а Record.SelectFields(\_, ClmnMin) — выбирает из текущей строки таблицы только те столбцы, которые перечислены в списке ClmnMin.

Нажмите клавишу Enter или выберите опцию "ОК" ("ОК"), чтобы создать новый столбец. Теперь новый столбец "Сумма" будет содержать сумму значений из всех столбцов с именами из списка ClmnMin для каждой строки таблицы. Обратите внимание, что в функции List.Sum мы передаем список значений из выбранных столбцов в виде массива, который затем суммируется.

### Вставил функцию в свой код. К сожалению, вернулась ошибка:

| $\times \checkmark f_x$ | = Tak<br>+<br>-<br>-<br>-<br>- | ole.AddColumn(<br>#"Измененный ти<br>'FullMin",<br>each List.Sum(F | m1",<br>Record.Sele | ctField            | ds(_,  | ClmnMin))       |   |
|-------------------------|--------------------------------|--------------------------------------------------------------------|---------------------|--------------------|--------|-----------------|---|
| 📕 in34                  | -                              | 1.2 Pts34                                                          | •                   | 1 <sup>2</sup> 3 N | •      | 123 FullMin     | - |
| 1                       | 14                             |                                                                    | 0,76                |                    | 0,51   | Error           |   |
| 2                       | 87                             |                                                                    | 6,08                |                    | 3,04   | Error           |   |
| 3                       | 72                             |                                                                    | 2.7                 |                    | 2.88   | Error           | _ |
| Сведения:               | .Error. He y                   | дается преобраз                                                    | овать значе         | ниетипа            | a Keco | IU B INII LISI. |   |
| Value=                  |                                |                                                                    |                     |                    |        |                 |   |
| Min3                    | 3=8                            |                                                                    |                     |                    |        |                 |   |
| Min34                   | 4=14                           |                                                                    |                     |                    |        |                 |   |
| Min3                    | 5=15                           |                                                                    |                     |                    |        |                 |   |
| Min3                    | 5=18                           |                                                                    |                     |                    |        |                 |   |
| Min3                    | 7=21                           |                                                                    |                     |                    |        |                 |   |
| Min3                    | 8=19                           |                                                                    |                     |                    |        |                 |   |
| Type=[T                 | ype]                           |                                                                    |                     |                    |        |                 |   |

## Рис. 4. Ошибка

Я подумал, что в Код1 функция List.Sum получает не значения, а записи. Поэтому не может их суммировать. Поэтому...

### Bonpoc 2.

У меня есть запись [Min33=8, Min34=14, Min35=15, Min36=18, Min37=21, Min38=19]. Как суммировать все значения этой записи?

**Ответ.** Чтобы суммировать все значения в записи в Power Query на языке M, вы можете использовать функцию "Record.FieldValues", чтобы получить все значения из записи, и затем применить функцию "List.Sum" к этому списку значений.

Вот пример формулы, которую вы можете использовать для суммирования всех значений в записи:

## Код2

let

```
rec = [Min33=8, Min34=14, Min35=15, Min36=18, Min37=21, Min38=19],
values = Record.FieldValues(rec),
sum = List.Sum(values)
in
```

sum

Здесь мы сначала определяем запись "rec", которую нужно суммировать. Затем мы используем функцию "Record.FieldValues" для получения списка всех значений в этой записи. Далее мы применяем функцию "List.Sum" к этому списку значений, чтобы получить общую сумму.

В результате выполнения этой формулы переменная "sum" будет содержать общую сумму всех значений в записи. В данном примере результатом будет число 95 (8 + 14 + 15 + 18 + 21 + 19).

С учетом моего контекста получилось:

```
Код3
#"Добавлен пользовательский объект" = Table.AddColumn(
#"Измененный тип1",
"FullMin",
each List.Sum(
```

```
Record.FieldValues(Record.SelectFields(_, ClmnMin))
)
),
```

*Bonpoc 3.* Спасибо! Bcë Ok))

Ответ. Пожалуйста, рад был помочь! Если у вас есть дополнительные вопросы, не стесняйтесь задавать их.